Tatacara menukar konfigurasi IP daripada "Static IP Address" ke "Automatic IP address" di dalam sistem pengoperasian Windows 8

1. Pilih ikon Settings

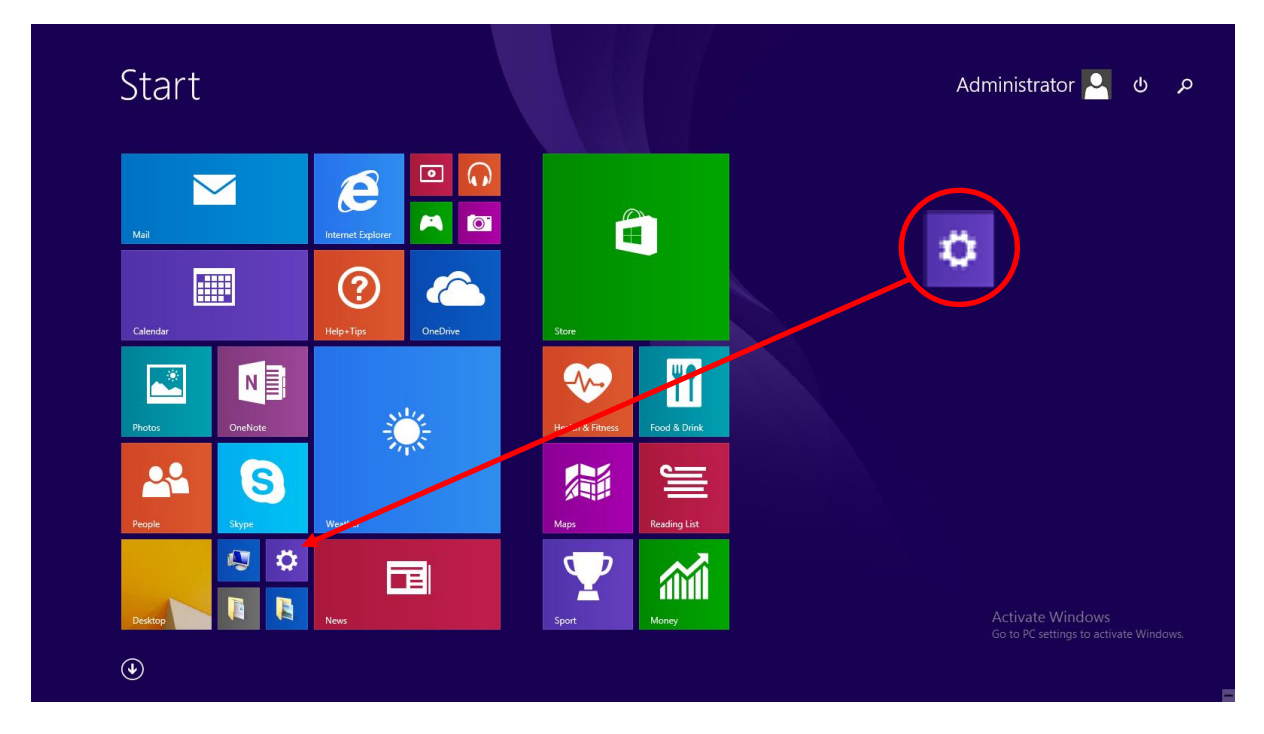

2. Pilih dan klik Control Panel

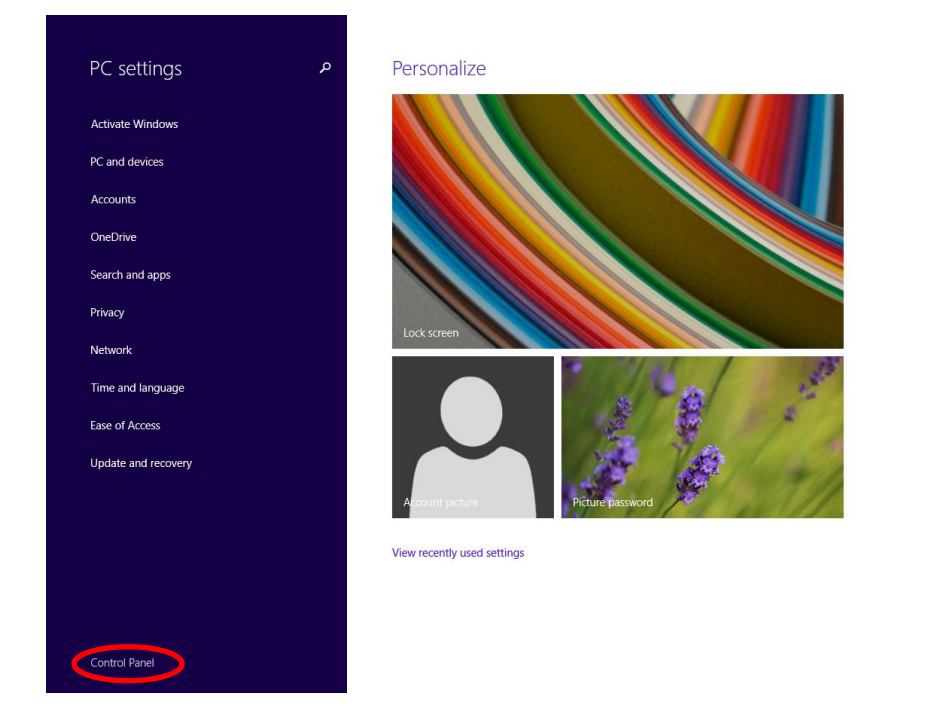

Activate Windows Go to PC settings to activate Windows. 3. Pilih dan klik View network status and task di bawah Network and Internet

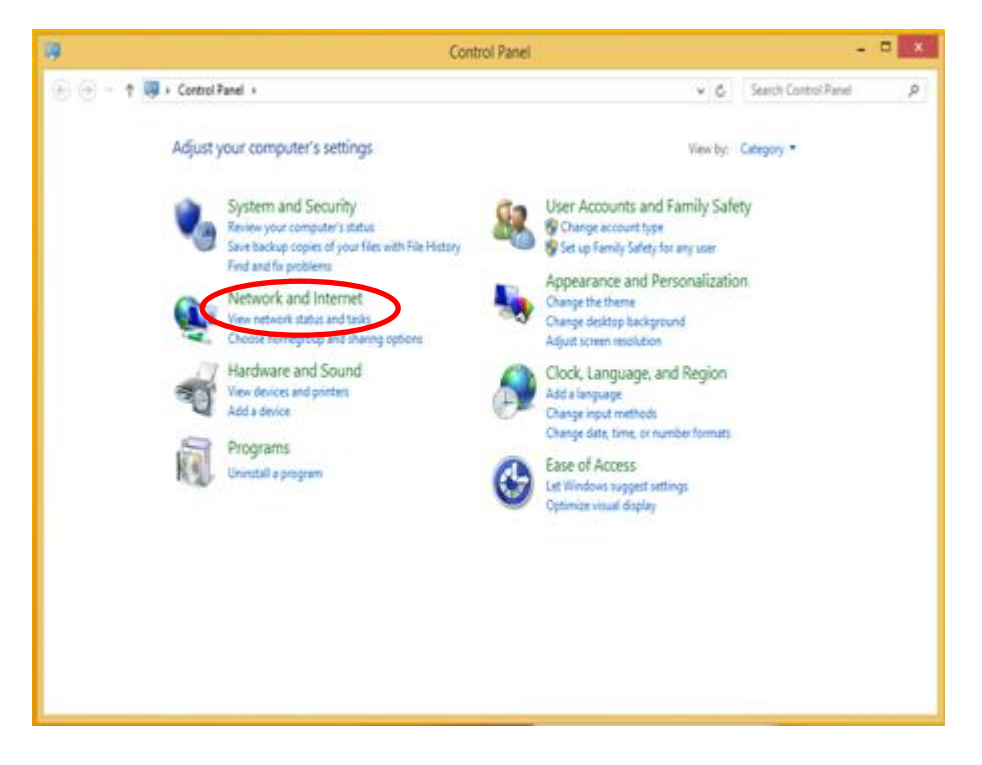

## 4. Klik Ethernet

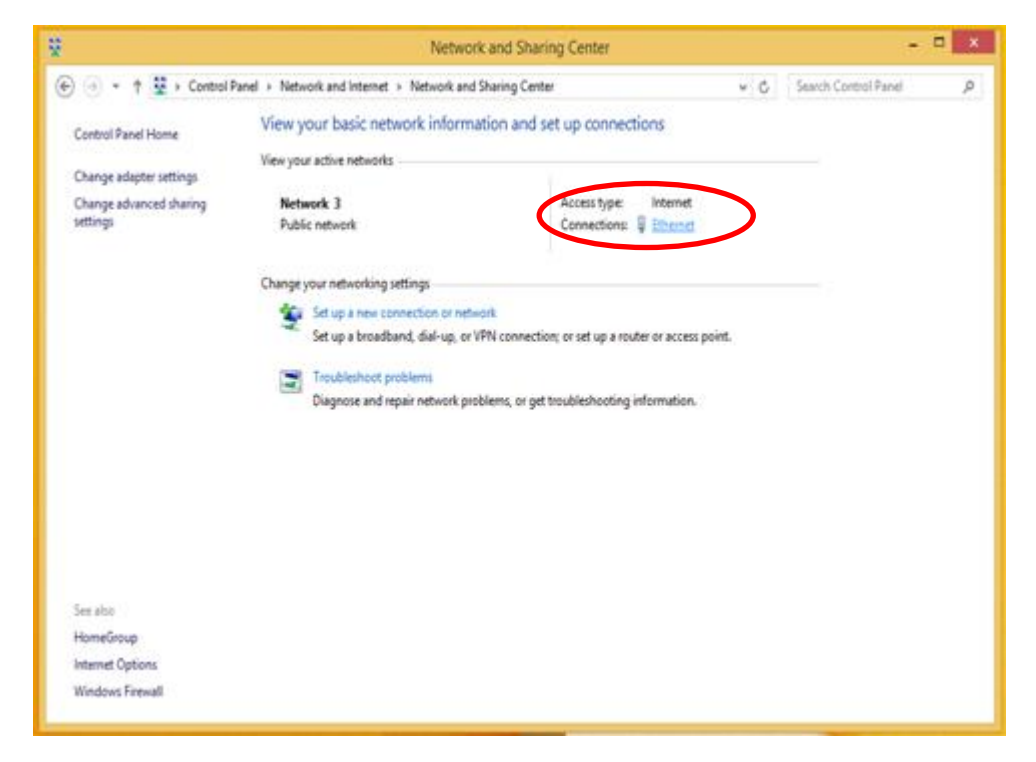

## 5. Klik *Properties*

| 💲 Ethernet Status 💌                   |
|---------------------------------------|
| General                               |
| Connection                            |
| IPv4 Connectivity: Internet           |
| IPv6 Connectivity: No Internet access |
| Media State: Enabled                  |
| Duration: 00:11:53                    |
| Speed: 1.0 Gbps                       |
| Detais                                |
| Activity                              |
| Sent — 💐 — Received                   |
| Bytes: 1,682,249 36,805,145           |
| Properties Disable Diagnose           |
| Close                                 |

Pilih dan dwi-klik pada
*"Internet Protocol Version 4 (TCP/IPV4)"*

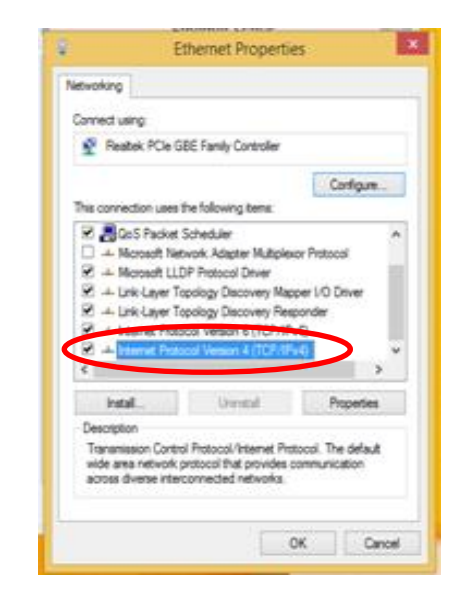

 Pilih *"Obtain an IP address automatically"* dan *"Obtain DNS server address automatically"*. Seterusnya klik *OK*.

| Internet Protocol Version 4 (TCP/IPv4) Properties                                                                                                    |           |  |
|----------------------------------------------------------------------------------------------------|-----------|--|
| General Alternate Configuration                                                                                                    |           |  |
| You can get IP settings assigned automatically if your network supports this capability. Otherwise, you need to ask your network administrator for the appropriate IP settings. |           |  |
| Annual States automatically                                                                                                    |           |  |
| P address:                                                                                                    |           |  |
| Subnet mask:                                                                                                    |           |  |
| Default gateway:                                                                                                    |           |  |
| Cotain DNS server address auto                                                                                                    | matcaly   |  |
| Use the following DNS server ad                                                                                                    | dresses:  |  |
| Preferred DNS server:                                                                                                    |           |  |
| Alternate DNS server:                                                                                                    |           |  |
| Valdate settings upon exit                                                                                                    | Advanced  |  |
|                                                                                                    | OK Cancel |  |